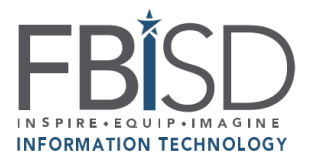

## Family Access: Fort Bend ISD Student Password Information

Family Access

## To find your student's password information:

- 1. Log into Family Access.
  - a) Begin by going to the Fort Bend ISD Home Page.
  - b) Select Skyward Family Access.
  - c) Select Login to Family Access.

SKYWARD FAMILY ACCESS

d) Enter your Login ID and Password of the Guardian on record, and select Sign In.
 Note: If you do not know your Login ID or Password, click "Forgot your Login/Password?" and an email will be sent to your email address on file.

| Login ID: |                             |                |
|-----------|-----------------------------|----------------|
| Password: |                             |                |
|           | Sign In                     |                |
|           | Forgot your Login/Password? |                |
|           |                             | 05 20 02 00 03 |

- \*NOTE\* Login Area: Family/Student Access
- 2. Click on Online Forms and select Fill Out Form or View for Student Password Info.
- Click on "1" Depending on the grade level of your student, select "Student Password Information for EE thru 5<sup>th</sup> Grade" or "Student Password Information for Grades 6-12" on the upper right-hand corner of the page. Click on View Full Screen to see the complete form.

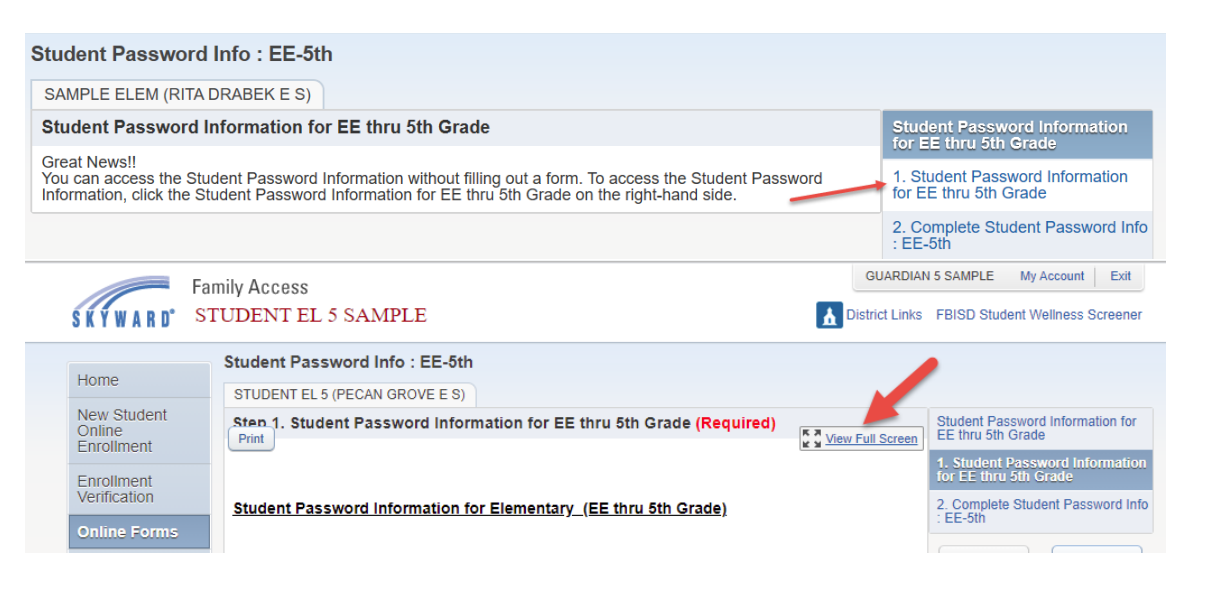

4. You will see your student's username and password as per the screenshot shown below. Have the student test their credentials by signing into <u>1Link</u> using the 1Link username and password stated in the **Student Password Information** Form.

| <ul> <li>skyward-rotestiscorp.com/scripts/wsisa.di//wservice-wsedurortbendtstu/srommeregoo</li> </ul> | ì : | skyward-fbtest.iscorp.com/s | scripts/wsisa.dll/ | /WService=wsedut | fortbendtsttx/sfon | linereg001.v |
|----------------------------------------------------------------------------------------------------|-----|-----------------------------|--------------------|------------------|--------------------|--------------|
|----------------------------------------------------------------------------------------------------|-----|-----------------------------|--------------------|------------------|--------------------|--------------|

Complete Step 1 and move to Step 2

| Student Password Information for Elementar | <u>y (EE thru 5th Grade)</u> |
|--------------------------------------------|------------------------------|
|                                            |                              |

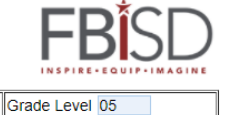

Dear Parents/Guardians:

STUDENT EL 5 SAMPLE

Print

Name

This form contains your student's login information (username and password) which can be used to access district resources including, but not limited to applications listed below.

Other ID

0846655

| Username for Skyward, VPN,<br>and District provided Laptops: | 222222                             |
|--------------------------------------------------------------|------------------------------------|
| Username for 1Link:                                          | Sample.S99@student.fortbendisd.com |
| Password:                                                    | Password will displayed here       |

Please make sure you test your student's credentials by clicking on the following link before the start of school <u>1Link</u> using the username for 1Link.

Additional information about 1Link can be found at fortbendisd.com/1link

In the event your student is having trouble signing in with the provided password information, you have the following options: 1. Contact Campus: Teacher, Librarian, ADA or Data Clerk for assistance

Please ensure the following information is readily available when contacting your campus:

1. Student FBISD email address

2. Student ID

3. Home Address 4. Parent Name

5. Parent Phone number